# SensorMap Manual

Coats Engineering, Inc. March 1, 2001

# **Program Description**

**SensorMap** is a simple tool to create two-dimensional contour maps on aerial or vertical slices of a structured reservoir grid. Maps can display a variety of grid properties of Sensor input or calculated results. The map displays include a slice of the simulation grid with properties in color-fill mode, wells, well names, faults, color legend, IJK subscript, depth scale and title. User defined map units are available. SensorMap can also calculate and show properties averaged across several blocks normal to the slice. Certain options are provided to control display of the main map details.

The maps are created using Visual Basic Automation and MS Draw functionality. Such drawings can be easily exported through copy and paste in any Windows application (in form of Draw object or picture images) for the purpose of presentation.

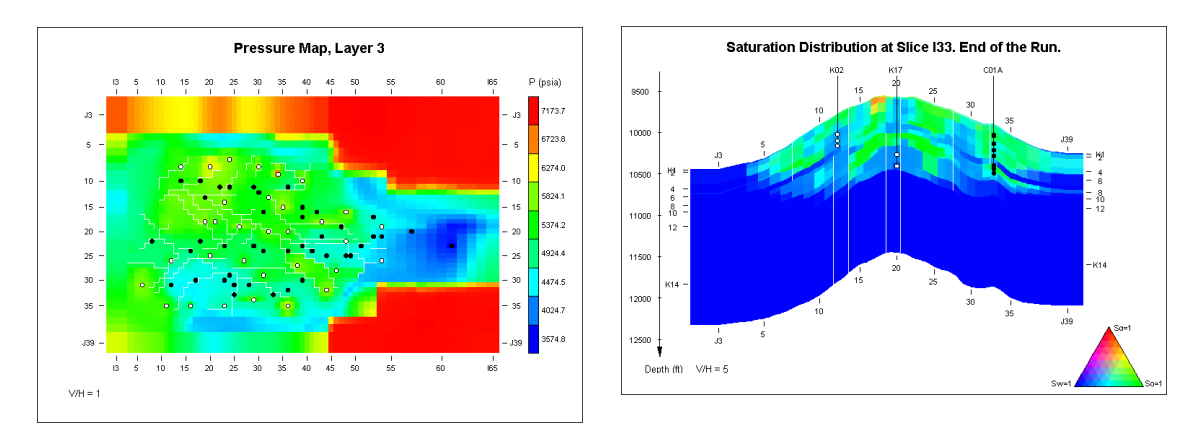

The SensorMap color scheme is red for maximum, green for medium and blue for minimum value of the map property. On saturation maps ("SAT"), the red color is for Sg=1.0, green for So=1.0 and blue for Sw=1.0. Other values represent a proportional mixture of the 3 main colors.

SensorMap has two parts:

- SensorMap.exe, a Fortran program that reads user input and the Sensor binary output file (fort.71). For each of the requested maps the program assembles xyz coordinates, grid block properties, fault and well positions, plus the display options. The output data are written in a tab-delimited text file with an easy to read format. This output file is referred to as the *map data file*.
- **Map2Excel.xls**, an Excel spreadsheet with Visual Basic Automation, reads the map data files and creates drawings in MS Excel using the MS Draw functionality. With MS Draw you can also manually change the maps to edit title, delete or add new elements, etc (you need to ungroup the drawing before editing it).

## **Structured Grid Model**

This picture demonstrates the 3-dimensional grid and SensorMap views on the aerial and vertical slice maps with respect to the entire model.

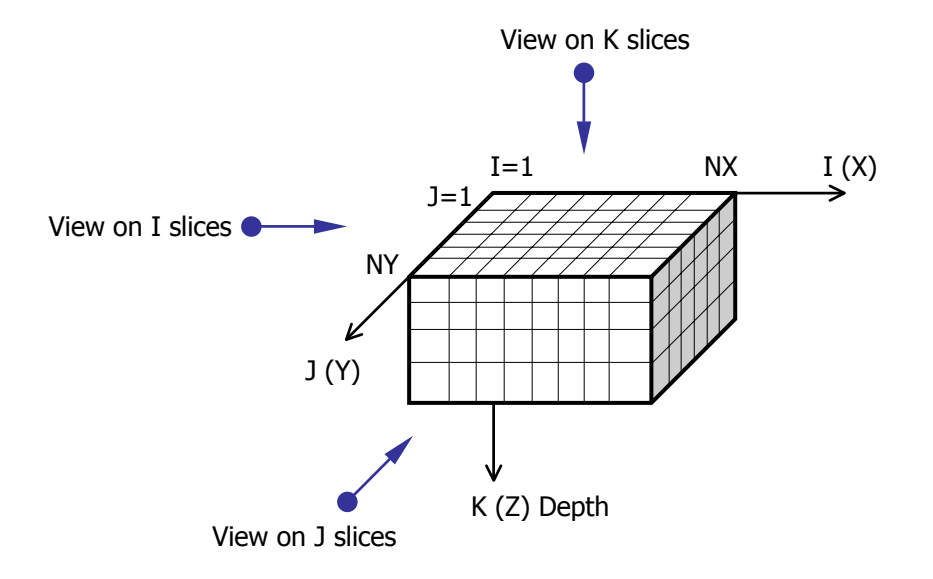

### Keywords in the SensorMap Input File.

#### TITLE & ENDTITLE

All text lines contained between these two keywords are printed at the top of the output map data file.

TITLE Prototype for SensorMap input file. ENDTITLE

#### FILE

One entry for the name of the Sensor binary file (fort.71) is expected on the same line. (Required). The file name may have up to 120 characters.

FILE TEST\_FORT.71

#### OUTFILE

One entry for the name of output *map data file* is expected on the same line. (Required) The file name may have up to 120 characters.

OUTFILE TEST1.MAP

#### WINDOW

This keyword defines the map slice and extent inside the grid model using IJK indexes. You can have several windows with different names.

| WINDOW | M1  | K2  | I10 | I50 | J10 | J36 | ! | xy | layer at K=2  |    |      |
|--------|-----|-----|-----|-----|-----|-----|---|----|---------------|----|------|
| WINDOW | CS1 | J10 | I3  | I28 |     |     | ! | xz | corss-section | at | J=10 |
| WINDOW | CS2 | I22 | J10 | J36 | K3  | K12 | ! | yz | corss-section | at | I=22 |

The first entry after the keyword is a window name (M1). It must be a character string (up to 12 characters). Letters I, J or K <u>cannot</u> be used in the first position in the window name.

The second entry (K2) is the index of the slice and must begin with the letter I, J, or K. "K2" indicates the xy slice or layer K=2 (see the figure on page 2).

The following entries specify limits of the map area. If you omit them the map will take maximum extent from the origin to Nx and Ny for a K slice, to Ny and Nz for an I slice, and to Nx and Nz for a J slice. You can limit extent in one or two directions. You must provide both Min and Max indexes for each limited extent.

#### MAP

Enter the requested maps below. (Required). This keyword can appear several times.

MAP I10 SAT 31 6 1998 ! yz cross-section at I=10 M1 P 360 ! use of a map window K1 KX 0 (T) LAYER 1 KX (md) ! xy layer at K=1

The first entry is a slice index for the map surface or a window name previously specified under the keyword WINDOW.

The second entry is the grid property that you want on the contour map. Table 14 of the Sensor Manual lists the eligible map properties which can be written to Unit 71 (except maps TRACER, X and Y).

The third entry is the simulation time for the grid property. The time can be entered as a single number of days from start of the simulation (day 0). It can also be in the date format with 3 numbers for calendar day, month and year (D M Y).

The fourth entry is an optional parameter "(T)" that allows entering a map title. SensorMap provides a default title for each map, but you can override it. Any characters following "(T)" will be printed on the map as its title.

The entered grid property with the given time must exist in the Sensor binary file (fort.71). You can check the content of the binary file in the following way: Run **SensorMap.exe.** On the prompt line, keyboard enter: **what fort.71**  where "fort.71" is the name of your Sensor binary file, entered by keyword FILE above. The program will print a list of grid properties and time values contained in the file. You can read this list either on the monitor or in the text file **SensorMap.inf**.

#### Maps with Average Grid Properties

You can display maps with average grid properties taken across several blocks. To do it you need to construct a window with two subscripts for the map slice. Example:

WINDOW W2 J5 J10 ! The I & K extent limits can be omitted Then use the window to set up your maps. The maps with this window will display an xz J slice with grid properties averaged over the 6 blocks from J=5 to J=10. The property will be pore-volume weighted.

#### UNITS

Enter the unit names and conversion coefficients for displayed map properties blow.

| UNITS |      |           |
|-------|------|-----------|
| P     | bara | 0.0689476 |
| DEPTH | m    | 0.3048    |
| POROS | 00   | 100       |

The first entry is the eligible map property. Table 14 of the Sensor Manual lists the eligible map properties which can be written to Unit 71, and their default units.

The second entry is the desired unit name. The third entry is the conversion coefficient for the default unit. It can be any number greater than 0.

Note: enter "DEPTH" with a desired unit name and a conversion factor to change the units of the depth scale on cross-section maps.

#### END

Stop the reading of the input file.

Throughout the input file, SensorMap ignores blank lines, comment lines and any characters following the symbol "!" on any line. A comment line is a line that has "C" as the first non-blank character followed by at least one blank.

# **Map Display Controls**

The following keywords are optional. You can use them to change the default settings. They must appear before the maps that they should modify.

|            | Default | Comments                                                                                                    |
|------------|---------|----------------------------------------------------------------------------------------------------|
| WIDTH      | 15.     | Set the actual width of map frame in centimeters. The actual grid width is about 6cm less then frame.                                                                |
| VHSCALE    | 1.      | Defines the vertical / horizontal ratio of grid length<br>units. Must be within limits from 0.1 to 100. For cross-<br>section maps the recommended value is 5 or 10. |
| FAULT      | ON      | Display fault lines on maps. (can be ON / OFF)                                                                                                    |
| NACTIVE    | ON      | Display non-active blocks on maps. (can be $ON / OFF$ )                                                                                                    |
| WELL       | ON      | Display wells on maps. (can be ON / OFF)                                                                                                    |
| WELLNAME   | ON      | Display well names on maps. (can be ON / OFF)                                                                                                    |
| IJK        | ON      | Display IJK subscript on maps. (can be ON / OFF)                                                                                                    |
| SMOOTH     | OFF     | On cross-sectional maps display the edges of<br>neighboring blocks smoothly connected in a continuous<br>layer. (can be ON / OFF).                                   |
| COLORBACK  | WHITE   | Set color of maps background.                                                                                                    |
| COLORGRID  | BLACK   | Set color of grid lines.                                                                                                    |
| COLORFAULT | WHITE   | Set color of fault lines.                                                                                                    |
| COLORWELL  | BLACK   | Set color of well symbols and lines. Perforations of<br>production wells are shown in solid circles. Injection<br>wells have open circle with white center.          |
|            |         | Accepted input COLORS:                                                                                                    |
|            |         | WHITE, BLACK, RED, GREEN, BLUE,<br>PINK, YELLOW, BROWN, GRAY, NONE                                                                                                   |

# Example Input Data Set

| T<br>E | ITLE<br>Exampl<br>NDTITLE | e Ser    | nsorMa        | ip :       | input      | datafile. |   |       |                   |  |  |  |
|--------|---------------------------|----------|---------------|------------|------------|-----------|---|-------|-------------------|--|--|--|
| F<br>O | ILE<br>UTFILE             |          | FORT<br>Examj | .71<br>ple | .map       |           |   |       |                   |  |  |  |
| W<br>W | INDOW<br>INDOW            | M1<br>S1 | K6<br>J15     | I5<br>I5   | I35<br>I35 | J10 J22   |   |       |                   |  |  |  |
| С      | OLORGRI                   | D        | NONE          |            |            |           |   |       |                   |  |  |  |
| М      | AP                        |          |               |            |            |           |   |       |                   |  |  |  |
| С      | Slice                     |          | Property      |            |            | Time      | Т | Title |                   |  |  |  |
| С      |                           |          |               |            |            |           | - |       |                   |  |  |  |
|        | Kl                        |          | PORO          | S          |            | 0         | ( | T)    | Layer 1, Porosity |  |  |  |
|        | M1                        |          | P             |            |            | 3650      |   |       |                   |  |  |  |
| V      | HSCALE                    |          | 5             |            |            |           |   |       |                   |  |  |  |
| S      | моотн                     |          | ON            |            |            |           |   |       |                   |  |  |  |
| М      | AP                        |          |               |            |            |           |   |       |                   |  |  |  |
|        | I20                       |          | PORO          | S          |            | 0         |   |       |                   |  |  |  |
|        | I10                       |          | SAT           |            |            | 0         |   |       |                   |  |  |  |
|        | I10                       |          | SAT           |            |            | 1 1 1998  |   |       |                   |  |  |  |
|        | S1                        |          | SAT           |            |            | 365       | ( | T)    | Window View       |  |  |  |
|        | S1                        |          | SAT           |            |            | 1 7 2008  |   |       |                   |  |  |  |
| U      | NITS                      |          |               |            |            |           |   |       |                   |  |  |  |
|        | POROS                     |          | olo           | :          | 100        |           |   |       |                   |  |  |  |
|        | DEPTH                     |          | m             | (          | 0.3048     |           |   |       |                   |  |  |  |
|        |                           |          |               |            |            |           |   |       |                   |  |  |  |

END

# **Running SensorMap**

We illustrate the use of SensorMap to create contour maps, starting with the Sensor example datafile spe9.dat which can be downloaded from the website www.coatsengineering.com.

#### 1. Run Sensor

Make sure the files **Sensor.exe** and **spe9.dat** are in the same directory.

In a DOS command prompt window type the directory's path and keyboard enter:

Sensor.exe < spe9.dat > spe9.out (or any output file name you desire). Move or rename fort.71 to (say) "f71\_spe9".

#### 2. Run SensorMap.exe

Construct the SensorMap input file (say) "spe9.sm" as:

| TITLE<br>spe9 example data set<br>ENDTITLE |                      |     |  |  |  |  |  |  |
|--------------------------------------------|----------------------|-----|--|--|--|--|--|--|
| FILE<br>OUTFILE                            | f71_spe9<br>spe9.map |     |  |  |  |  |  |  |
| MAP                                        |                      |     |  |  |  |  |  |  |
| K3                                         | KX                   | 0   |  |  |  |  |  |  |
| K3                                         | P                    | 900 |  |  |  |  |  |  |
| VHSCALE 5                                  |                      |     |  |  |  |  |  |  |
| MAP                                        |                      |     |  |  |  |  |  |  |
| I5                                         | KX                   | 0   |  |  |  |  |  |  |
| I12                                        | P                    | 900 |  |  |  |  |  |  |
| I5                                         | SG                   | 900 |  |  |  |  |  |  |
| J11                                        | SG                   | 900 |  |  |  |  |  |  |
| J11                                        | SAT                  | 900 |  |  |  |  |  |  |
| END                                        |                      |     |  |  |  |  |  |  |

Make sure the files **SensorMap.exe**, **f71\_spe9** and **spe9.sm** are in the same directory. Run **SensorMap.exe**. At the prompt, enter "**spe9.sm**". See file "**SensorMap.inf**" for the run summary. SensorMap will generate a map data file: "**spe9.map**".

Note: You can check the content of the Sensor binary file in the following way: Run **SensorMap.exe** file. On the prompt line keyboard enter: **what f71\_spe9**. See the list of content on the monitor or in text file SensorMap.inf.

#### 3. Run Map2Excel.xls

Start MS Excel

Open file Map2Excel.xls with VBA automation and start Map2Excel Macro. Open the file **spe9.map** using the menu and press "Yes" button.

#### Sensor Map File, Fort.71

Sensor writes results to Unit 71 (file "fort.71") for 2 and 3-dimensional visualization purposes. The user can write a program to read and process Unit 71 results as required for the graphical package of his choice. This fort.71 file is the file used by SensorMap and entered in the SensorMap datafile using the keyword FILE. The file is not written when radial coordinates  $r-\theta-z$  are used.

This file is written by Sensor in accordance with your entry of the keywords MAPSFILE and MAPSFILEFREQ (see Sensor Manual, Appendix 10). Table 14 of the Sensor Manual lists the eligible mapnames which can be written to Unit 71 (except maps TRACER, X and Y).

The format of the fort.71 file is as follows. A one-time write at the start of the file (<u>not</u> repeated in restart runs):

```
WRITE (71) NX, NY, NZ, NBB, NB
      WRITE (71) (MAP(MM), MM=1, NBB) ! = 0 for inactive blocks
      WRITE (71) (DELX(MM), MM=1, NBB) ! Block X dimension, ft
      WRITE (71) (DELY(MM), MM=1, NBB) ! Block Y dimension, ft
      WRITE (71) (TH(MM), MM=1, NBB) ! Block thickness, ft
      WRITE (71) (Z(MM), MM=1, NBB) ! Depth of block center, ft
      WRITE (71) (PVV(MM), MM=1, NBB) ! Block pore volume, rb
      WRITE (71) NFSEG
      DO I=1, NFSEG
         WRITE (71) I1FS, I2FS, J1FS, J2FS, K1FS, K2FS, JFAULT, IFAULT
      ENDDO
Where.
NX
       no. of grid blocks in the x-direction
NY
       no. of grid blocks in the y-direction
NZ
      no. of grid blocks in the z-direction
NBB
      no. of total grid blocks, NX*NY*NZ
       no. of active grid blocks
NB
NFSEG total number of FSURFACE segments
I1FS, I2FS, .. I1, I2, J1, J2, K1, K2 indices of FSURFACE fault segment
JFAULT internal sequential fault number, 1,2,3,...,NF
IFAULT user entered fault number
```

The maps are written as single-subscripted arrays where

MM = (K-1)\*NX\*NY + (J-1)\*NX + I.MM ranges from 1 to NBB. The value of MAP(MM) is 0 if block MM is an inactive block and is M if it is an active block. The active blocks are numbered by the single index M where M=1,2,3,...,NB. The remainder of the map file consists of the following write for each map. At each time > 0 at which maps are written, active well perf locations are written after all specified maps are written.

```
! Map data
      WRITE (71) MAPNAME, TIME, ITIME, IDAY, IMONTH, IYEAR
      WRITE (71) (RDATA(MM), MM=1, NBB)
      ! Saturation map is a special case: MAPNAME = "SAT".
      ! Gas saturation is calculated as Sq = 1 - Sw - So
      WRITE (71) MAPNAME, TIME, ITIME, IDAY, IMONTH, IYEAR
      WRITE (71) (SW(MM), MM=1, NBB)
      WRITE (71) (SO(MM), MM=1, NBB)
      ! Well information repeats for every new time step of map data
      WRITE (71) 'WELL
                        ', TIME, ITIME, IDAY, IMONTH, IYEAR
      WRITE (71) NWACT
      DO IW = 1, NWACT
         WRITE (71) WNAME(IW), IWTYPE(IW), NPACT(IW)
         DO L = 1, NPACT(IW)
            WRITE (71) I(L,IW), J(L,IW), K(L,IW)
         ENDDO
      ENDDO
       (End Of File)
         is character*10 (eligible mapnames are in Table 14)
MAPNAME
ITIME time step no.
TIME
        time, days
IDAY
        day of date (1-31)
IMONTH
         month of date (1-12)
IYEAR
         year of date (e.g. 1978 1992 2004)
NWACT
            number of active wells
WNAME(IW)
             well name of well IW, character*8, left justified
IWTYPE(IW) welltype integer of well IW, see Table 12.
NPACT(IW) number of active perfs for well IW
I,J,K
             grid block indices of the perf
```

#### **Creating Contour Maps From Restart Runs**

- 1) Save the appropriate fort.71 file from a run from time 0 as (say) "init\_fort.71".
- 2) Make the Sensor restart run creating fort.71.
- 3) Catenate init\_fort.71 and fort.71 to a file (say) "restart\_fort.71".
- 4) Enter "FILE restart\_fort.71" in your SensorMap.exe data file of extension ".sm".

To catenate, keyboard enter on a DOS command prompt window:

COPY /B init\_fort.71 + fort.71 restart\_fort.71

The switch "/B" indicates binary copy.